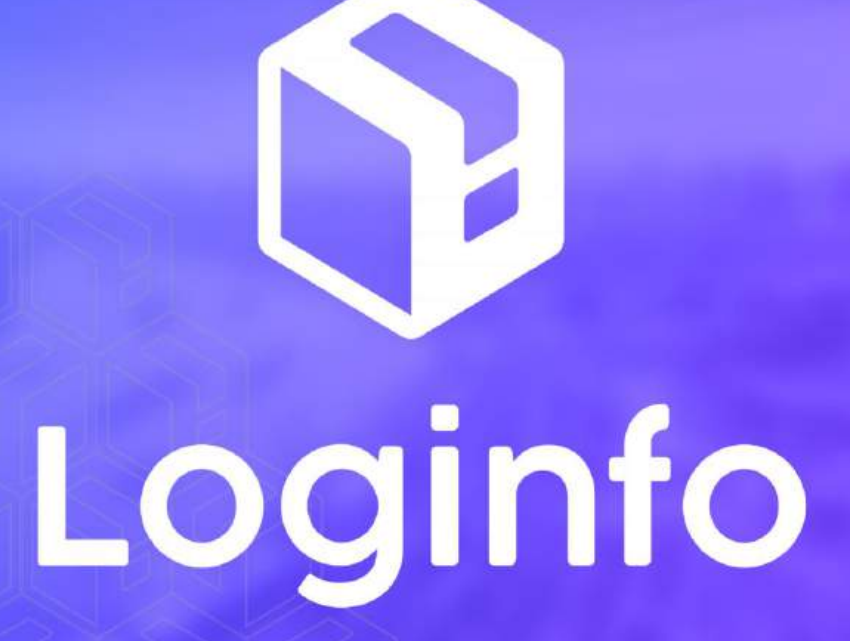

Outubro/2024

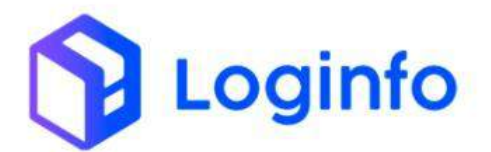

# Sumário

| 1. | Operação de Desova de Container |                       |    |  |  |
|----|---------------------------------|-----------------------|----|--|--|
|    | 1.1                             | Executar OS de desova | 3  |  |  |
|    | 1.1.1                           | Vistoria do container | 6  |  |  |
|    | 1.2                             | Verificar estoque     | 10 |  |  |

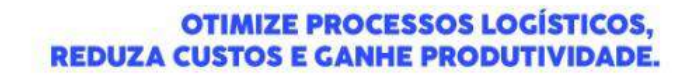

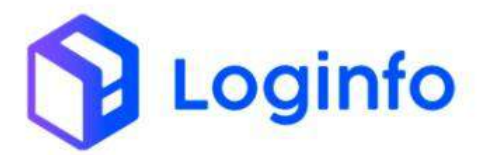

## 1. Operação de Desova de Container

O presente manual tem por objetivo facilitar o registro e o acompanhamento das operações de desova de container no modal Rodoviário através do sistema Loginfo. Para realizar a operação utilizando o sistema, informe seu usuário e senha e siga os passos detalhados neste manual.

#### 1.1 Executar OS de desova

Para realizar a desova do container, selecione a opção Gerar OS Container, disponível em:

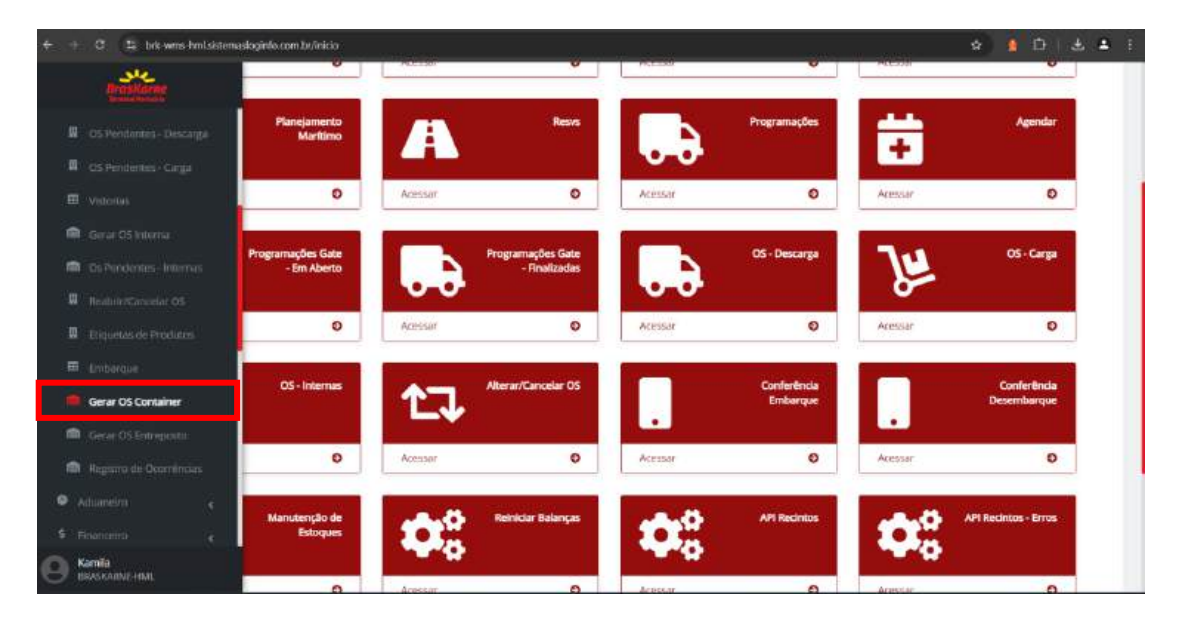

Preencha o tipo como Desova e clique em Iniciar:

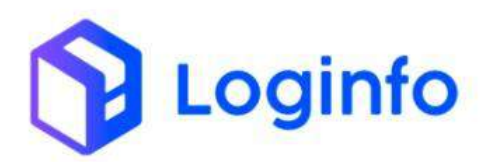

| + + | 🕱 🕼 briswans hmil úrtemasksginfa com brûndem servicou/gerar container | 🛧 🛔 🗗 🕹 🛎 🗄 🗄         |
|-----|-----------------------------------------------------------------------|-----------------------|
| 100 | Dashboard. / OrdemServicos                                            | Consultas 🚦           |
| 1 · | Gerar Ordem Serviço Containers                                        | OS internas Pendentes |
|     | Desover 29 million                                                    |                       |
| ₿   |                                                                       |                       |
| ۳)  |                                                                       |                       |
| -   |                                                                       |                       |
| 8   |                                                                       |                       |
| 8   |                                                                       |                       |
|     |                                                                       |                       |
|     |                                                                       |                       |
|     |                                                                       |                       |
| 0   | ✓ Serat OS Interna                                                    |                       |

Preencher o container e clicar em Pesquisar:

| e +          | C 🚓 bek-wens-hunlaistenneskajinfaccom.taclandem-services/gener-conteiner/4/404 | \$ 1 B & \$ 1          |
|--------------|--------------------------------------------------------------------------------|------------------------|
| 讖            | Dashboard / OrdemServicos                                                      | Consultas 1            |
| * *<br>25    | Gerar Ordem Serviço Containers                                                 | OS Internas Pendentes  |
| <u>а</u><br> | Desove 🗢 💐 mid                                                                 |                        |
| 8            | Adicionar Containers                                                           | Containers Adicionados |
|              | Container ou Orive Espaço<br>MWCU6804758 - QL Penaputar                        |                        |
| ii<br>ii     |                                                                                |                        |
|              |                                                                                |                        |
| •            |                                                                                |                        |
|              |                                                                                |                        |
| 9            | 🛩 Gerar OS Interna                                                             |                        |

Clicar em Adicionar:

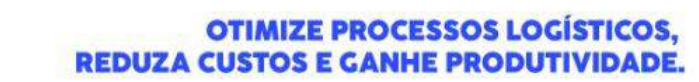

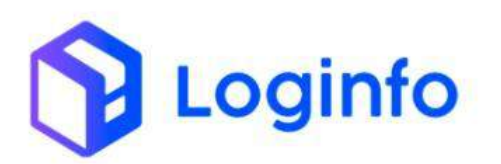

| * =       | 🕑 😤 bris wine-hmilslötionasloginfozoam.br/ontorn-sanvicos/garar-contarno/42484                                                                                                    | 🚖 🛔 🖨 🗎 🕹 🜲 i          |
|-----------|----------------------------------------------------------------------------------------------------|------------------------|
| *         | Gerar Ordem Serviço Containers                                                                                                    | OS Internet Penderbes  |
| * •<br>20 | Descua                                                                                                    | - (S) Initia           |
| <b>Q</b>  | Container ou Drive Espaço<br>Clique e contrice a digitar • Q Pesquistar<br>MAYCL6804758                                                                                                    | Containers Adicionados |
|           | Lote:: 2024008000040691 News:: 302400000000001<br>Produto:: CANNE CONSELADA DE BOVINO SEM OSSO<br>Endereca:: TECON - PC - 0003 > 0006 0001 - 0002<br>Quantidade Addicionada: 2660,000<br>8660.000 |                        |
| •         |                                                                                                    |                        |

Clicar em Gerar OS Interna:

| é - ( | 🛛 🕼 laik weis hint sistemasloginfoxom beziehen services/gerar-container/42484 | a) 🛔 🗅 i 🕹 🛎 i                                                                                                    |
|-------|-------------------------------------------------------------------------------|----------------------------------------------------------------------------------------------------|
| *     | Gerar Ordem Serviço Containers                                                | OS internas Pendentes                                                                                                    |
| •     | Denova                                                                        | 🐱 📶 dija travnat                                                                                                    |
|       | Adicionar Containars                                                          | Containers Adicionados                                                                                                    |
| æ     | Container ou Drive Espaço                                                     |                                                                                                    |
| 田     | Clique e zerodos à digitar - OL Peropusar                                     | MMCL/6804758                                                                                                    |
| -     |                                                                               | Itens MWCU6804758                                                                                                    |
| 8     |                                                                               | Lose: 20240000004051 Item: 20240000000001<br>Productor CARNE CONCELADA DE BOMMO SEM OSSO<br>Enderse: 375000, PC 0000 50000 |
|       |                                                                               | Quantidade Adicionada: 868.000                                                                                             |
| •     |                                                                               |                                                                                                    |
|       | +Adidonar                                                                     |                                                                                                    |
|       |                                                                               | 1 1                                                                                                    |
| Θ     | 🛩 Geral OS Interna                                                            |                                                                                                    |

Será aberta uma tela com as OS Pendentes, para executar a desova, clicar no ícone ao lado da OS de desova cadastrada:

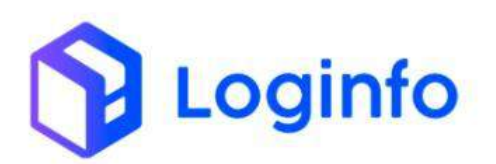

| C S bik-wite- | hmLsidemadoginto.c | zom br/ordom-servicus/internas-pendientes                                                                                                    |                 |                      |               | \$            | ន្លា ង ៖                            |
|---------------|--------------------|----------------------------------------------------------------------------------------------------|-----------------|----------------------|---------------|---------------|-------------------------------------|
| Dashboard / C | OrdemServicos      |                                                                                                    |                 |                      |               |               | Consulta                            |
| OS Pend       | entes              |                                                                                                    |                 |                      |               |               | Gerar Nove OS                       |
|               |                    | Pesquitar Ordem Sarviço                                                                                                    |                 |                      |               | ۹             |                                     |
| Colunas       |                    |                                                                                                    |                 |                      |               |               |                                     |
| OS            | Tipo OS            | Dados                                                                                                    | Lote            | Conhec Transp        | Conhec Master | Conhec House  | Ações                               |
| 0000042484    | Desova             | Container: MWCU8804758;<br>Armador: GENERAL SHIPPING SERVICES PTY LTD.<br>(655):<br>Super Testado: NAD;<br>Produc: CARNE CONGELADA DE BOVINO SEM<br>(0550): | 202400000004061 | 2404009839           |               | PY.2590.18041 | © 8                                 |
| 0000042483    | Ova                |                                                                                                    |                 |                      |               |               | • B                                 |
| 00000042478   | Desovo             | Serviço: DESOVA DE CONTAINER - CARGA BATIDA:<br>Programação: 42442                                                                                          |                 | 20230000000000000011 | ASLFUS011773  |               | • 8                                 |
| 00000042470   | Ova                |                                                                                                    |                 |                      |               |               | Conferente:<br>DAVD RAFAEL<br>BARTH |
|               |                    |                                                                                                    |                 |                      |               |               |                                     |

# Clicar em iniciar:

| • +            | C 📅 bris-wms-hml sistemesloginla.com.br/ordem-s | arvicos/inicia//42484    |   |             | ¥ 🕴 🗗 🛪 🐮                   |
|----------------|-------------------------------------------------|--------------------------|---|-------------|-----------------------------|
| -              | Dashboard / OrdemServicos                       |                          |   |             | Consultas                   |
| <b>n</b><br>24 | Iniciar Ordem Serviço <b># 424</b>              | 84                       |   |             | Ordens de Serviços Internas |
| <u></u>        |                                                 | Termo                    |   |             |                             |
|                |                                                 | Usuário                  |   |             |                             |
|                |                                                 | 2437 - Kansta dos Santos |   |             |                             |
|                |                                                 | 07/10/2024 14:45         | ٥ | Retroativo? |                             |
|                |                                                 |                          |   | Não Sim     |                             |
|                |                                                 |                          |   |             |                             |
| •              |                                                 |                          |   |             |                             |
| •              |                                                 |                          |   |             |                             |
| 0              | (inidae)                                        |                          |   |             |                             |

## 1.1.1 Vistoria do container

Antes de fazer a desova, é necessário fazer a vistoria do container. Para isso, basta clicar em Vistoria:

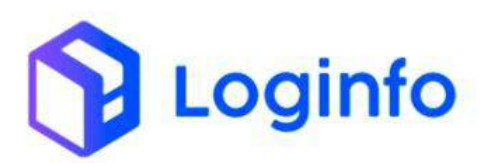

|                                                                                                    | ☆ 🛔 🗇 速 🛔<br>Concutas 🛔                                    |
|----------------------------------------------------------------------------------------------------|------------------------------------------------------------|
| Desovar Containers                                                                                                    | 😩 🔿 Olo OS internas Pandenzei 🕹 SanAgos Podrito de Avarias |
| Buscar CNT<br>Digite o rubmato de CHT                                                                                                    | Não há itens desovados                                     |
| EE                                                                                                    |                                                            |
| E Itens MWCU6804758                                                                                                    |                                                            |
| Asualizar Drive Espaço                                                                                                    |                                                            |
| Lote_: 20240000000000161 Titem:: 20240000000001 Produte_: CARNE CONGELAGA DE DOVINO SEM OSSO Endereco:: TECDA - PC - 5003 - 5005 - 6001 - 5002 |                                                            |
|                                                                                                    |                                                            |
| ✓ Hination                                                                                                    |                                                            |

Preencher informações do container:

| Dashboard / Vistorias                  | Consultan            |
|----------------------------------------|----------------------|
| Vistoria de Containers                 | Listar Verticias     |
| Buscar CNT                             | Listagem de Avarias: |
| Digte o número do CNT                  | GERAL                |
|                                        | PORTAS               |
| MWCU6804758                            | LATERAL DIREITA      |
| Constanting of the                     | PAINEL FRONTAL       |
| MWCU6804758                            | LATERAL ESQUERDA     |
| Tipo ISO Tara Max Gross Ano Fabricação | TETO                 |
| Container Forma Uso                    | PISO                 |
| Selectore +                            | REEFER               |
|                                        | FLAT RACK            |

Caso haja avarias no container, cadastrar na área de avarias, selecionando a opção desejada e clicando em Informar Avarias:

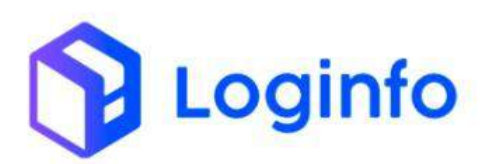

|                | 11111             |              |                | LATERAL DIREITA                           |             |           |
|----------------|-------------------|--------------|----------------|-------------------------------------------|-------------|-----------|
|                | MOV               | 106904758    |                | PAINEL FRONTAL                            |             |           |
|                |                   |              |                | LATER                                     | AL ESQUERDA |           |
|                | MWC               | J6804758     |                |                                           | TETO        |           |
| Tipo ISO       | Tara              | Max Gross    | Ano Fabricação |                                           | TUTO .      |           |
| 4581           | informe a Tari    | informe a MG | Informe a Acia | (c)                                       | PISO        |           |
| Container Form | a Uso             |              |                | REEFER                                    |             |           |
| Selectore +    |                   |              | (H)            | FLAT RACK                                 |             |           |
|                |                   |              |                | 2 81 - TRAVA/MOLA AVARIADA                | Quantidade: | Posição:  |
|                | Concerne Concerne | Availas O    | <b>B</b> 114   | C 82 - CARGA EXPOSTA                      | Quantidade: | Posição:  |
|                |                   |              |                | B3 - PARTES MOVEIS ARREADAS<br>(ABADXADA) | Quantidade: | Posição:  |
|                |                   |              |                | 📋 84 - CARGA AVARIADA                     | Quantidade: | Posição:  |
|                |                   |              |                | C 85 - EMBALAGEM AVARIADA                 | Quantidade: | Posição:  |
|                |                   |              |                | C 86 - SIGLA/NUMERO DIVERGENTE (CSC)      | Quantidade: | Posição:  |
|                |                   |              |                | (197) PEAÇÃO IRREGULAR                    | Quantidade: | Poslção:  |
|                |                   |              |                | A teletman Avarias                        | 1 Fatos     | + Avorias |

É necessário informar ainda o lacre do container:

| Buscar CNT Digite e Húmers de OUT  GERAL  PORTAS  MWCDUAGG758 LATERAL DIREITA  PAINEL FRONTAL                                                                                                    |
|----------------------------------------------------------------------------------------------------|
| Busker CNT         Listagem de Avarias:           Digite e riúmero de OM         GERAL           MWCNR864756         PORTAS           MWCNR864756         LATERAL DIREITA           PAINEL FRONTAL         PAINEL FRONTAL |
| Digite e informero du DIT GERAL<br>PORTAS<br>MWCURSO4756<br>LATERAL DIREITA<br>PAINEL FRONTAL                                                                                                    |
| MWC04864758 PORTAS LATERAL DIREITA PAINEL FRONTAL                                                                                                    |
| MYCDR804758 LATERAL DIREITA<br>PAINEL FRONTAL                                                                                                    |
| PAINEL FRONTAL                                                                                                    |
| 1 1 1 2 2 3 4 3 2 3                                                                                                    |
| MWC06804758 LATERAL ESQUERDA                                                                                                    |
| 150 Tara Max Gross Ano Fabricação TETO                                                                                                    |
| realizer Forma Lika                                                                                                    |
| electore - REEFER                                                                                                    |
| FLAT RACK                                                                                                    |

Preencher as informações do lacre e clicar em Adicionar:

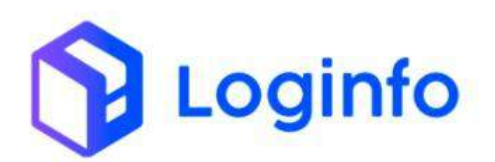

| (e :)    | O (E brit wms-hini sistemadog | info.com.br/vistoriar/vistoria-contuiner/ | 13011             |                  |                 | * • • • •        |
|----------|-------------------------------|-------------------------------------------|-------------------|------------------|-----------------|------------------|
| *        | Vistoria de Conta             | Lacre<br>A125762                          | Licres<br>Armador | Тіро             | 2 Adicionar     | Listor Vectorist |
| ₽ 1<br>± |                               |                                           | Lacres Adicion    | ados             | 1               |                  |
|          |                               | Descrição                                 |                   | Тіро             | Ações           |                  |
| ÷.,      |                               | AWCONINGS I                               |                   |                  | LATERAL DIREITA |                  |
| 8        |                               |                                           |                   |                  | PAINEL FRONTAL  |                  |
| 1 B      |                               | MWCU5804758                               |                   | LATERAL ESQUERDA |                 |                  |
| н.       | Tipo ISO Ti                   | nra Max Gross                             | Ano Fabricação    |                  | TETO            |                  |
| ÷.       | -Continue Terreralities       |                                           |                   |                  | PISO            |                  |
|          | Sestione                      |                                           |                   |                  | REEFER          |                  |
|          |                               |                                           |                   |                  | FLAT RACK       |                  |
|          |                               | iel Sthors Annie O                        | BITA              |                  |                 |                  |
|          |                               |                                           |                   |                  |                 |                  |
| 0        | ✓ Smaller                     |                                           |                   |                  |                 |                  |

Para finalizar a vistoria, basta clicar em finalizar:

|           | Dyste o número do                                                                                                    | 6 CNT          |                 | GERAL                                       |  |  |  |
|-----------|----------------------------------------------------------------------------------------------------|----------------|-----------------|---------------------------------------------|--|--|--|
|           | TIME                                                                                                    |                |                 | PORTAS<br>LATERAL DIREITA<br>PAINEL FRONTAL |  |  |  |
|           | MWC                                                                                                    | 106804758      |                 |                                             |  |  |  |
|           | and the second second s |                |                 |                                             |  |  |  |
|           | MWC                                                                                                    | J6804758       |                 | LATERAL ESQUERDA                            |  |  |  |
| Tipo ISO  | Tara                                                                                                    | Max Gross      | Ano Fabricação  | TETO                                        |  |  |  |
| 450       | antorroe a Tars                                                                                                    | Automote to MG | Informerio Acio | PISO                                        |  |  |  |
| Selectone | a Uso                                                                                                    |                |                 | REEFER                                      |  |  |  |
| _         |                                                                                                    | -              |                 | FLAT RACK                                   |  |  |  |
|           | sa statering Stater                                                                                                    | Averias O      | TFA .           |                                             |  |  |  |
|           |                                                                                                    |                |                 |                                             |  |  |  |
|           |                                                                                                    |                |                 |                                             |  |  |  |
|           |                                                                                                    |                |                 |                                             |  |  |  |
|           |                                                                                                    |                |                 |                                             |  |  |  |
|           |                                                                                                    |                |                 |                                             |  |  |  |

Preencher a quantidade e endereço e clicar em desovar:

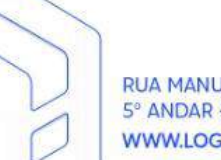

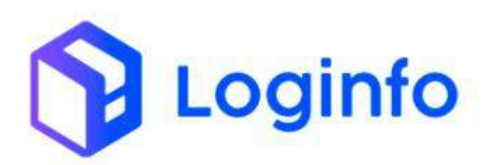

| 4 d        | C 🐮 bik wm hnluistemalogino.com.br/orden: servicos/desorer: contares/32004                                                                                                    | * 💁 🗅 🛎 🖶 :                                           |
|------------|----------------------------------------------------------------------------------------------------|-------------------------------------------------------|
| 龖          | Dashboard / OrdemServicos                                                                                                    | Consultas 🚦                                           |
| <b>n</b> • | Desovar Containers                                                                                                    | 3. OS Internas Pendentes + Serviços Padrão de Avanias |
|            | Lete: 3094000000000001 Hem: 30240000000001<br>Produce: CAIPEI CONDELADA DE BOVINO SEM OSSO<br>Buritadade Adalonada: BIR 000<br>Biscott<br>Biscott<br>Local<br>At<br>Cutod Cutodo<br>Decivity Decivity | Não há itens desovados                                |
| 0          | ✓ Finalizar                                                                                                    |                                                       |

Após finalizar a desova, basta clicar em Finalizar para encerrar a OS:

| Deceuse Containers             |                                                                                      |
|--------------------------------|--------------------------------------------------------------------------------------|
| Desovar Containers             | CS Internas Penderkas + Serviços Piatriao de Avan                                    |
| Buscar CNT                     | Lote:: 202400000004061 trem:: 20240000000001                                         |
| Digite a rulement do CNT       | Produto:: CARNE CONGELADA DE BOVINO SEM OSSO<br>Endereco.: A1 ~ CLIM 1 ~ 0001 > 0001 |
|                                | Quantidade Adicionada:: 868.000                                                      |
|                                | CEstomar Simprinir Etiqueta                                                          |
| MWC06804758                    |                                                                                      |
| Destino MWC16804758            |                                                                                      |
| Anulizar Drive Expansion       |                                                                                      |
| Clique e comece a digita + 🛛 🔾 |                                                                                      |
| Container Destino              |                                                                                      |
| Selecione 🛩                    |                                                                                      |
| Selecione V                    |                                                                                      |
|                                |                                                                                      |

# 1.2 Verificar estoque

Após finalizada a desova, é possível verificar as informações da carga em estoque, através da consulta de lotes.

No botão "Menu", é possível verificar todas as informações da carga que foram cadastradas no estoque, como Endereço, Quantidade e Peso, selecionando a opção estoque, no botão menu:

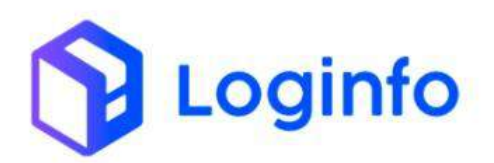

|     |                                                                     | inclusion and a significant | HILD HOUSE   | POLITICIA (1997) | STEAR          |                               |                                                        |                                       |                      |                            |                          |                               |                          |                  |            | 1 B     |     |
|-----|---------------------------------------------------------------------|-----------------------------|--------------|------------------|----------------|-------------------------------|--------------------------------------------------------|---------------------------------------|----------------------|----------------------------|--------------------------|-------------------------------|--------------------------|------------------|------------|---------|-----|
|     |                                                                     |                             |              |                  |                | 11                            |                                                        |                                       |                      |                            | =7                       | 000 20024                     |                          |                  |            |         |     |
|     | Tipo Mercadori<br>01-master que                                     | la<br>não vai desconsolid   | lär (master  | puro)            |                | Nat                           | ureza<br>R-NORMAL                                      |                                       |                      |                            | Tra                      | tamento<br>I-LIBERACAD        | MEDIATA                  |                  |            |         |     |
|     | Importador<br>MINERVA S.A. (                                        | 000114) (BARRETOS           | -5P)         |                  |                | Pai                           | s de origem                                            |                                       |                      |                            | Na<br>No                 | vio/Aeronave<br>vio/Aeronave: | Vlagem/Vo<br>  Vlagem/Vo | <b>0</b><br>)(1) |            |         |     |
|     | CIF de Dolar<br>92.181.00                                           |                             |              |                  |                | Va)<br>0.0                    | or de CIF<br>D                                         |                                       |                      |                            | Qu<br>86                 | anticlade total<br>8,00       |                          |                  |            |         |     |
|     | Peso Bruto<br>25.043.27                                             |                             |              |                  |                | <b>Pes</b> 24                 | o Liquido<br>005,47                                    |                                       |                      |                            | Clic                     | ente<br>NERVA S.A. (OC        | 00114) (BARR             | ETOS(SP)         |            |         |     |
|     | Despection te                                                       | RIA DE DESPACHOS            | LTDA - EPP   | > (00011)        | ίn.            | Def                           | ta/Hora Presen                                         | ça Carga                              |                      |                            | Rec. 954                 | into Origem<br>3201 - MULT    | LOG BRASIL               | S.A. (ALF - F    | ož DO IGI. | IAÇU)   |     |
|     | Status Mape                                                         |                             |              |                  |                | L.                            | dymenyaaaa                                             | -                                     |                      |                            |                          |                               |                          |                  |            |         |     |
| E   | Status Mapa                                                         | ••                          |              |                  |                |                               | O FITTER ALLAN                                         |                                       |                      |                            |                          |                               |                          |                  |            |         |     |
| Lot | Status Mapa<br>Apartantis US<br>I MENU<br>te Código                 | Lote Item                   | N°<br>DAVEDA | Adição           | Adição<br>Item | Código<br>Produto             | Produto .                                              | Endereço                              | Embalagern           | Etiqueta                   | Unidade<br>Medida        | Quantidade                    | Peso                     | Container        | Situação   | Invoice | Agt |
| Lot | Status Mape<br>Operated 5 55<br>MENU<br>te Código<br>24800000004661 | Lote Item<br>20240000000001 | N°<br>DAYEDA | Adição           | Adição<br>Item | Código<br>Produto<br>02023000 | Produto<br>CARNE<br>CONSELADA<br>DE BOVINO<br>SEM OSSO | Endereço<br>At -<br>CUM 1 =<br>0001 > | Embalagem<br>PALLETS | Eliqueta<br>2n240000028n24 | Uniciade<br>Medida<br>KG | Quantidade<br>868.00          | Peso<br>25.043,270       | Container        | Situação   | Invoice | Açõ |

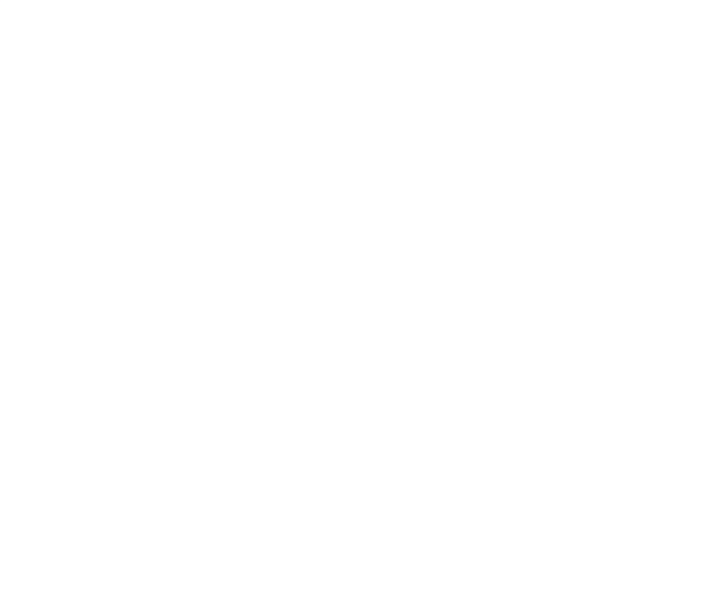